## Sécuriser l'accès à un disque amovible

## Date de dernière mise à jour : 01/09/2007 à 20:37

Source : http://www.vulgarisation-informatique.com/astuce-500--securiser-disque-amovible.php. Distribution interdite sans accord écrit d'Anthony ROSSETTO (http://www.vulgarisation-informatique.com/contact.php)

Grâce à cette astuce vous pourrez personnaliser les droits d'accès aux disques amovibles. Attention, cette astuce nécessite une intervention dans la base de registres. Si vous n'êtes pas familier avec elle, n'hésitez pas à en faire une sauvegarde.

Cliquez sur Démarrer, Exécuter, tapez regedit. Rendez-vous à la clé suivante : HKEY\_LOCAL\_MACHINE\Software\Microsoft\Windows NT\CurrentVersion\Winlogon puis cliquez sur Edition => Nouveau => Valeur chaîne.

Nommez cette valeur allocateDASD et affectez-lui la valeur que vous souhaitez :

- -0 : Seuls les administrateurs ont accès aux disques amovibles
- -1 : Les administrateurs et les utilisateurs ayant des privilèges peuvent avoir accès aux disques amovibles
- -2 : Tout le monde a accès aux disques amovibles

| ichier Edition Affichage Fayoris ? |                              |           |                  |
|------------------------------------|------------------------------|-----------|------------------|
| Prefetcher                         | Nom                          | Type      | Données 🧖        |
|                                    | ab)(par défaut)              | REG_SZ    | (valeur non déf  |
|                                    | aballocatecdroms             | REG_SZ    | 0                |
|                                    | ab allocateriasd             | REG_SZ    | 0                |
|                                    | ab allocatefloppies          | REG_SZ    | 0                |
|                                    | Allow Multiple TSSessions    | REG_DWORD | 0x00000001 (1    |
|                                    | ab AkDefaukDomainName        | REG_SZ    | ANTHO            |
|                                    | ab] AltDef aultUserName      | REG_SZ    | Anthony          |
|                                    | AutoRestartShell             | REG_DWORD | 0×00000001 (1    |
|                                    | Background                   | REG_SZ    | 000              |
|                                    | achediogonscount             | REG_SZ    | 10               |
|                                    | DebugServerCommand           | REG_SZ    | no               |
|                                    | ab DefaultDomainName         | REG_SZ    | ANTHO            |
|                                    | ab DefaultUserName           | REG_SZ    | Anthony          |
|                                    | Ref Forceunlocklogon         | REG_DWORD | 0x000000000 (0   |
|                                    | HibernationPreviouslyEnabled | REG_DWORD | 0×00000001 (1    |
|                                    | LegalNoticeCaption           | REG_SZ    |                  |
|                                    | ab LegalNoticeText           | REG_SZ    |                  |
|                                    | LogonType                    | REG_DWORD | 0x00000001 (1    |
|                                    | Repasswordexpirywarning      | REG_DWORD | 0x0000000e (1    |
|                                    | A PowerdownAfterShutdown     | REG_SZ    | 0                |
|                                    | ReportBootOk                 | REG_SZ    | 1                |
|                                    | abscremoveoption             | REG_SZ    | 0                |
| A Mobile Action                    | SFCDisable                   | REG_DWORD | 0x00000000 (0    |
| 😥 🦲 Model Technology 🐱             | 證 SfcQuota                   | REG_DWORD | 0xffffffff (4294 |
|                                    | <                            |           | 2                |

Source : http://www.vulgarisation-informatique.com/astuce-500--securiser-disque-amovible.php. Distribution interdite sans accord écrit d'Anthony ROSSETTO (http://www.vulgarisation-informatique.com/contact.php)